### Table des matières

| Démarrer l'application         | 1 |
|--------------------------------|---|
| Personnaliser l'application    | 2 |
| Ajouter un flux                | 4 |
| Aller sur le site choisi       | 4 |
| Paramétrer l'abonnement        | 5 |
| L'abonnement est fait          | 5 |
| Paramètres                     | 7 |
| Synchronisation                | 3 |
| Notifications                  | 9 |
| Démarrage de l'application1    | ) |
| Synthèse des flux enrgistrés1  | ) |
| Afficher le contenu d'un flux1 | 1 |

Un « flux RSS » est un dispositif présent (éventuellement) dans les sites internet qui permet de communiquer aux utilisateurs qui s'y abonnent les modifications réalisées sur le site. Le gestionnaire de site met à jour une notification (résumé de la mise à jour) qui est adressée à l'utilisateur abonné.

L'utilisateur intéressé utilise un logiciel ou application smartphone (souvent nommé « agrégateur de flux RSS ») qui permet de réaliser l'abonnement au flux du site choisi.

L'abonnement fait, le logiciel (ou application) consultera automatiquement à intervalle régulier le site et lorsqu'une mise à jour nouvelle est détectée adresse une notification à l'utilisateur.

La mise en œuvre de l'application android « RSS Reader » est détaillée ci-dessous.

Télécharger et installer l'application « RSS Reader » sur le « store Google ».

# Démarrer l'application

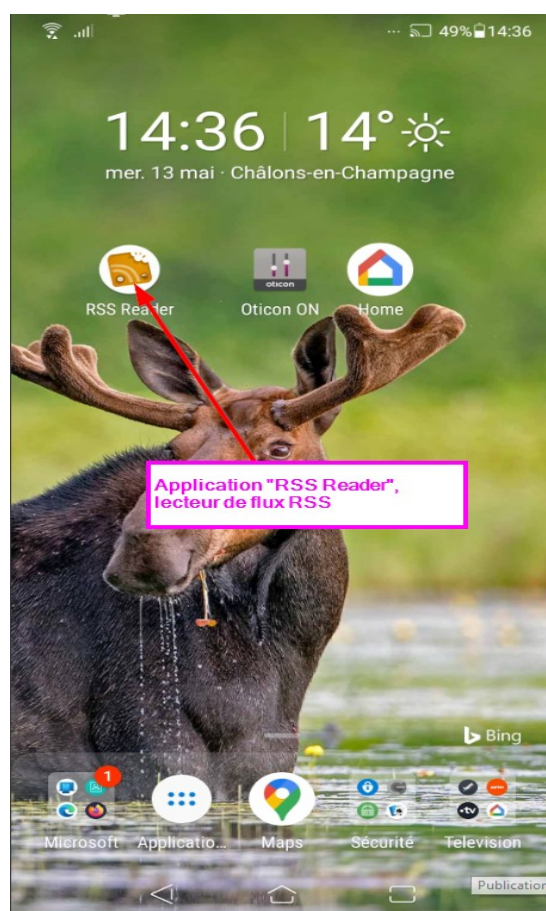

#### Personnaliser l'application

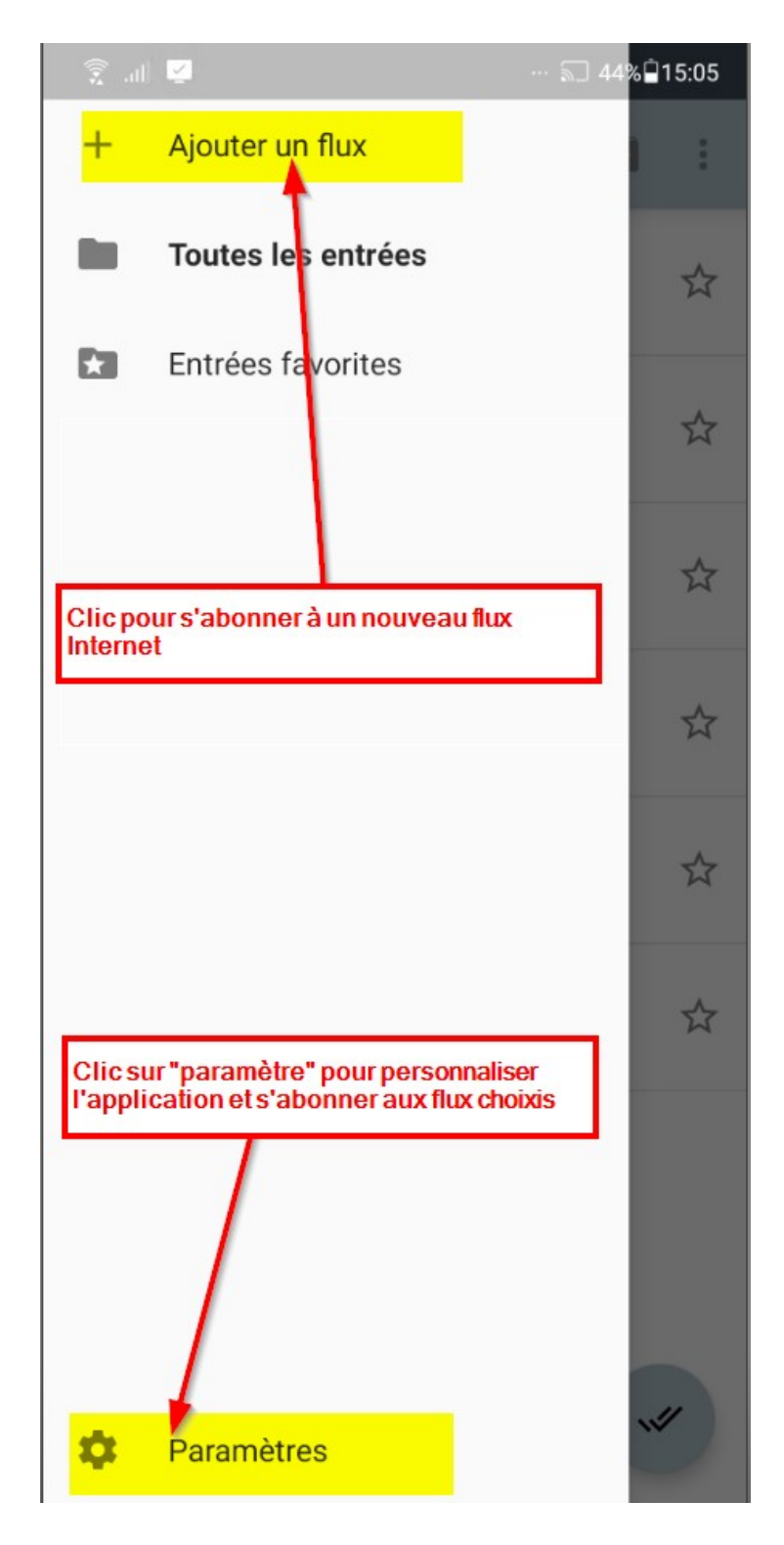

Deux paramètres principaux sont à personnaliser (« Ajouter un flux » et « Paramètres »)

# Ajouter un flux

S'abonner à un flux RSS

#### Aller sur le site choisi

Avec l'application « Navigateur Internet » ouvrir le site Internet choisi.

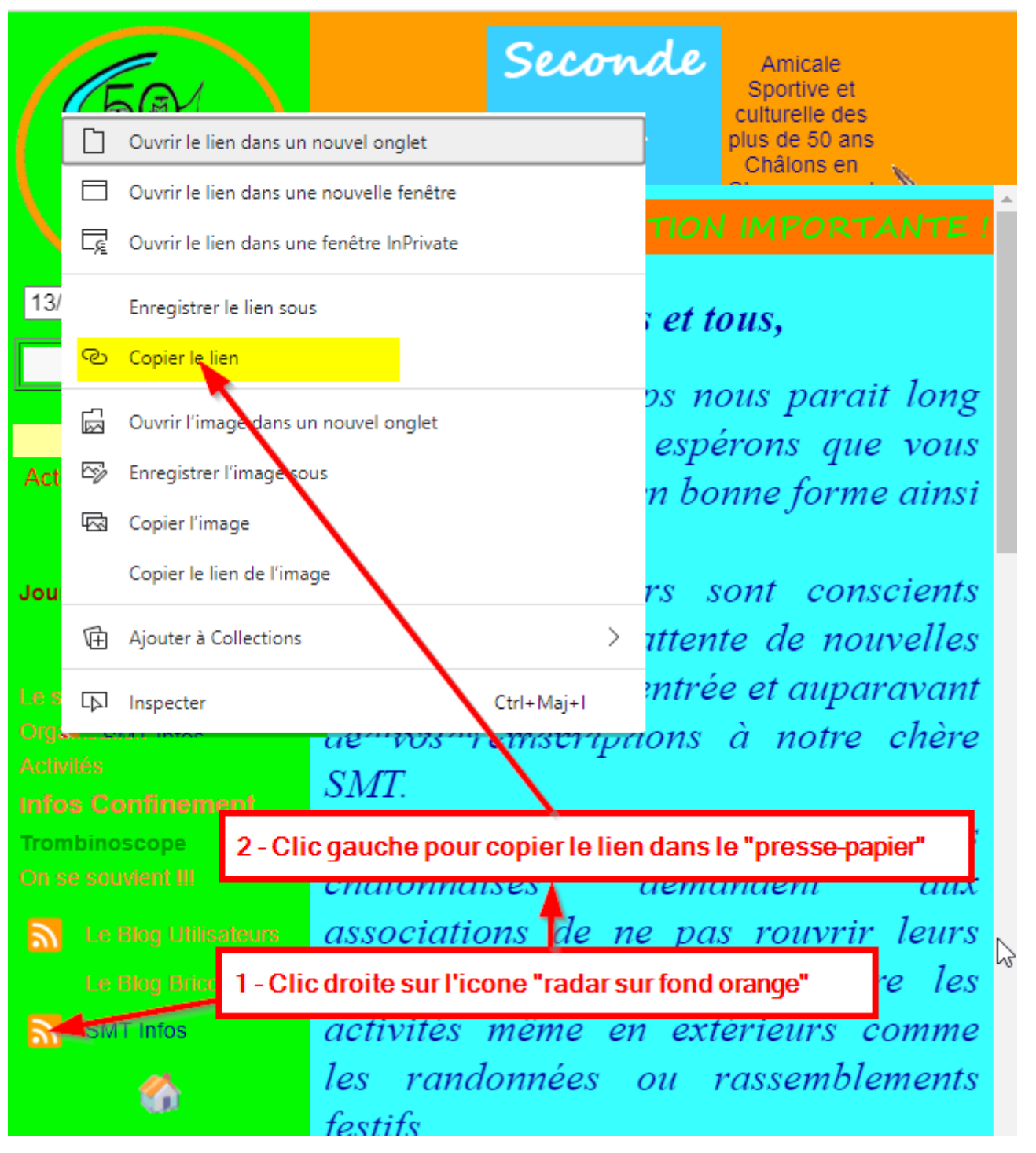

Il s'agit ici de trouver le lien d'abonnement au flux RSS pour le site (en général, ce lien est signalé par une icône « radar blanc sur fond de couleur orangé ».

On récupère l'adresse (URL) du lien dans le presse papier.

On passe ensuite sur l'application « RSS Reader »

#### Paramétrer l'abonnement

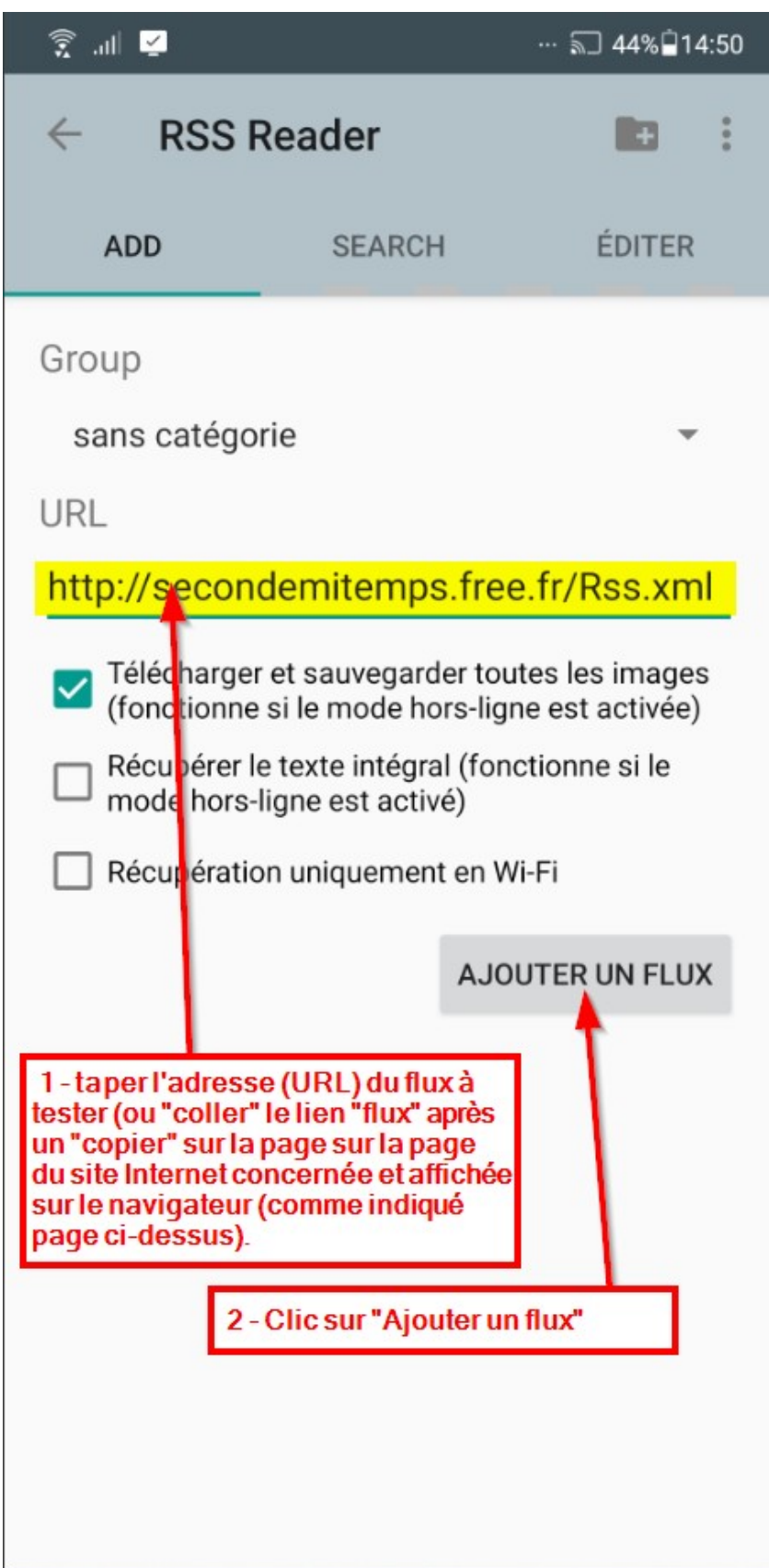

L'abonnement est fait

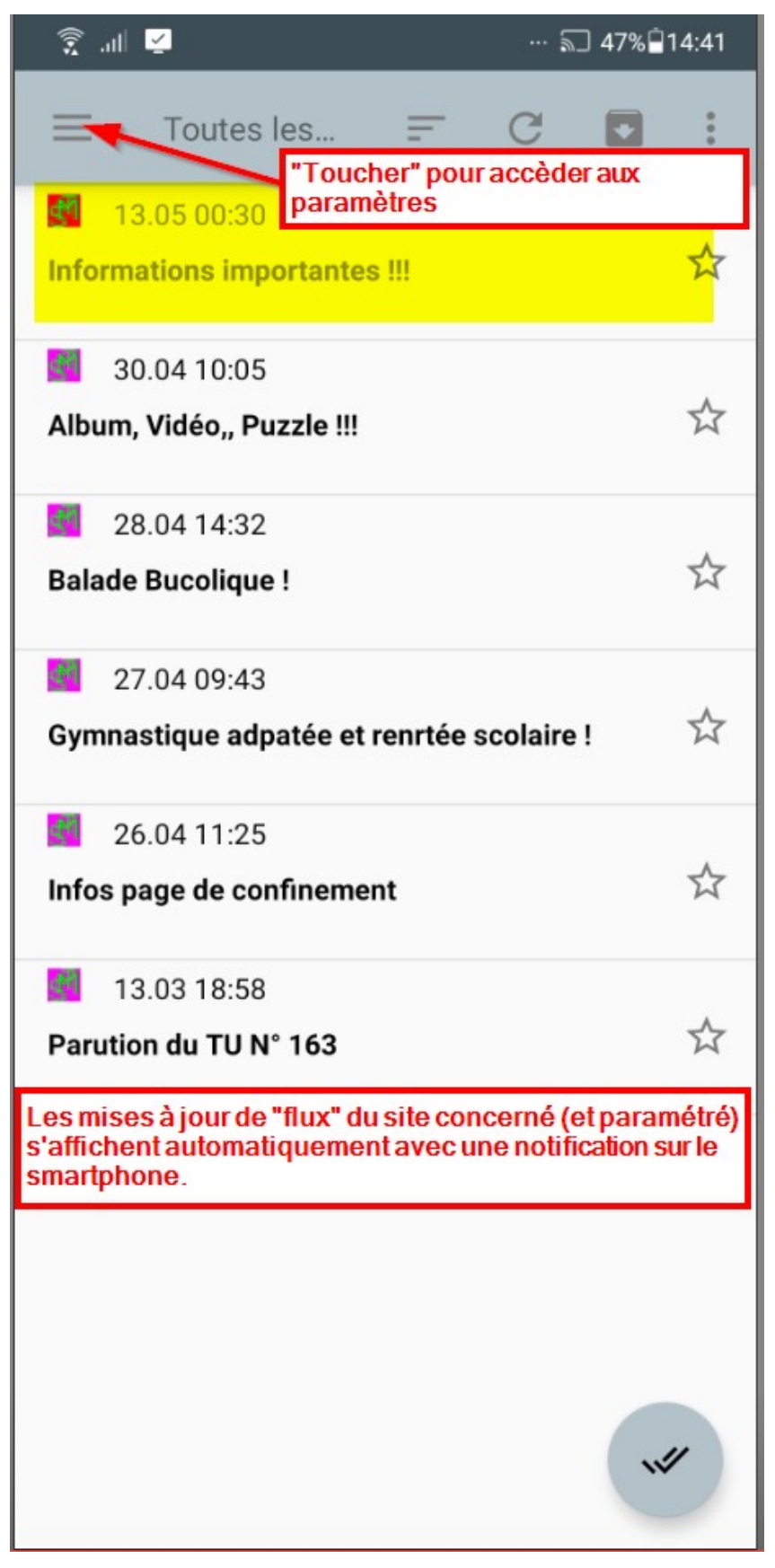

#### **Paramètres**

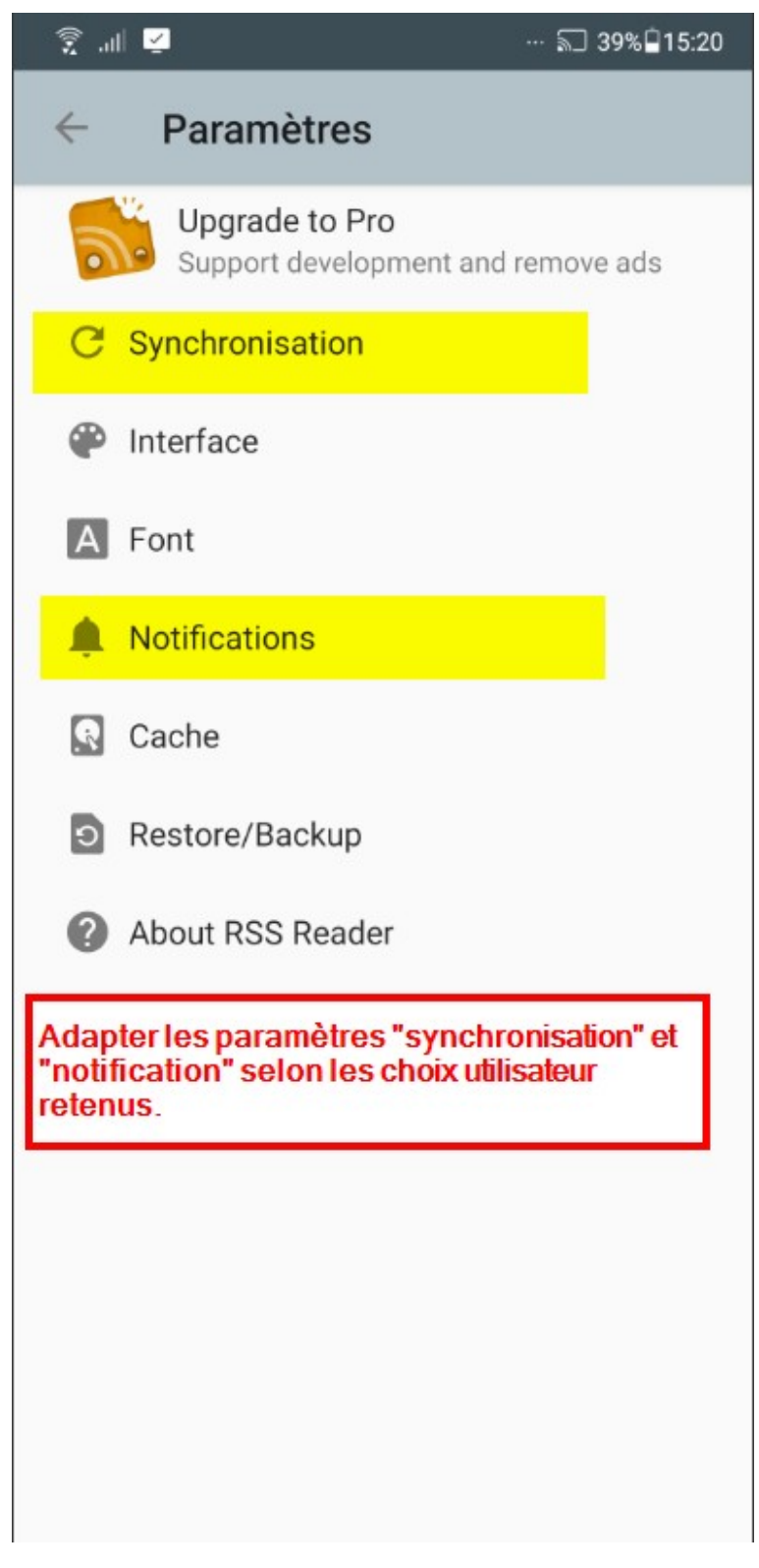

Nous allons examiner les deux séries de paramètres les plus importants (Synchronisation et Notifications)

#### Synchronisation

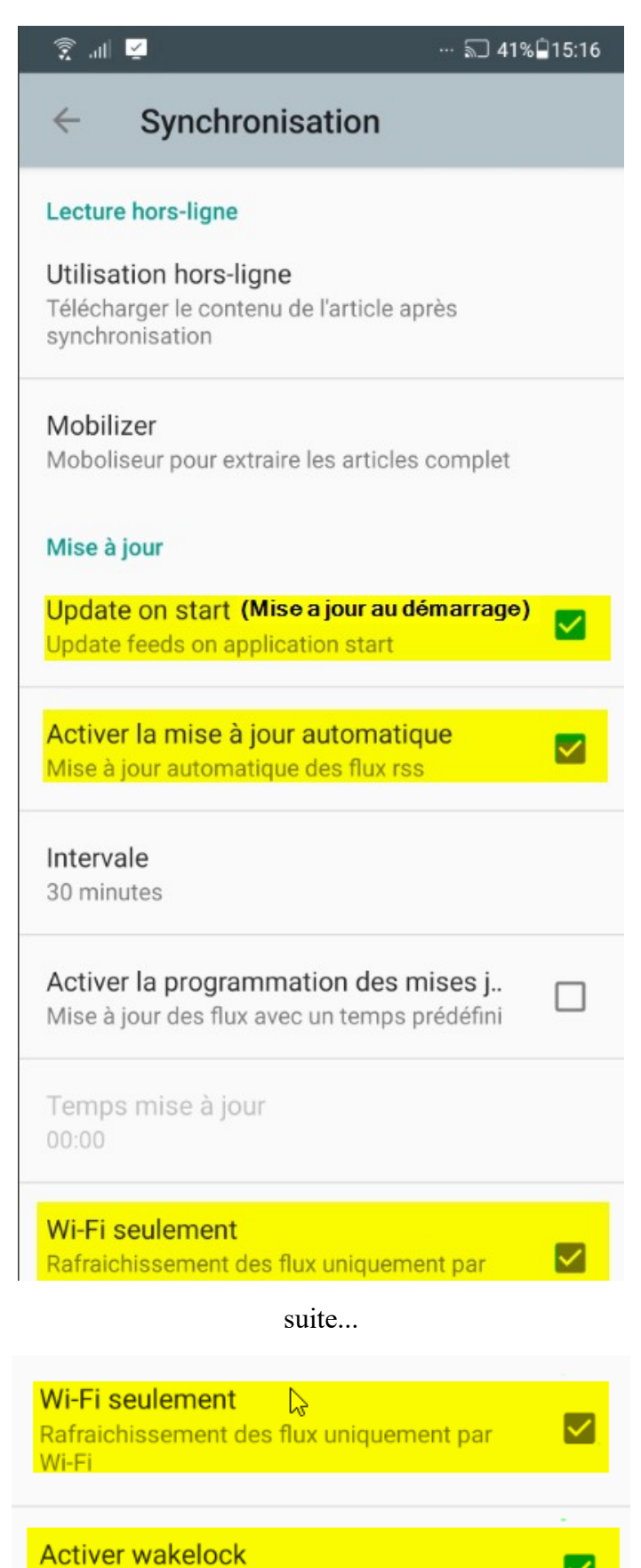

Télécharger l'article complet en arrière plan

#### **Notifications**

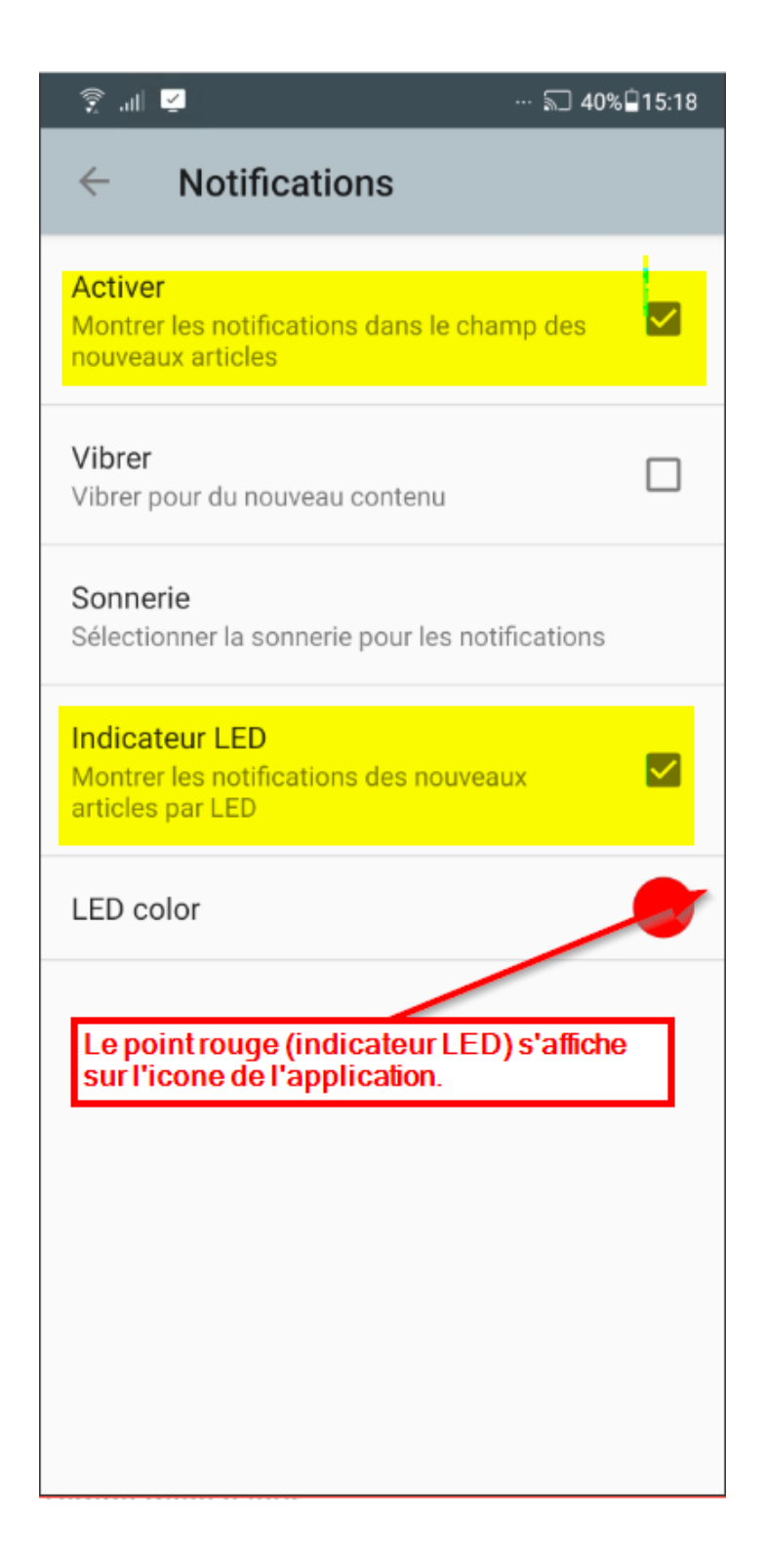

immédiatement

# Démarrage de l'application

En fonctionnement normal la fenêtre suivante s'affiche.

### Synthèse des flux enrgistrés

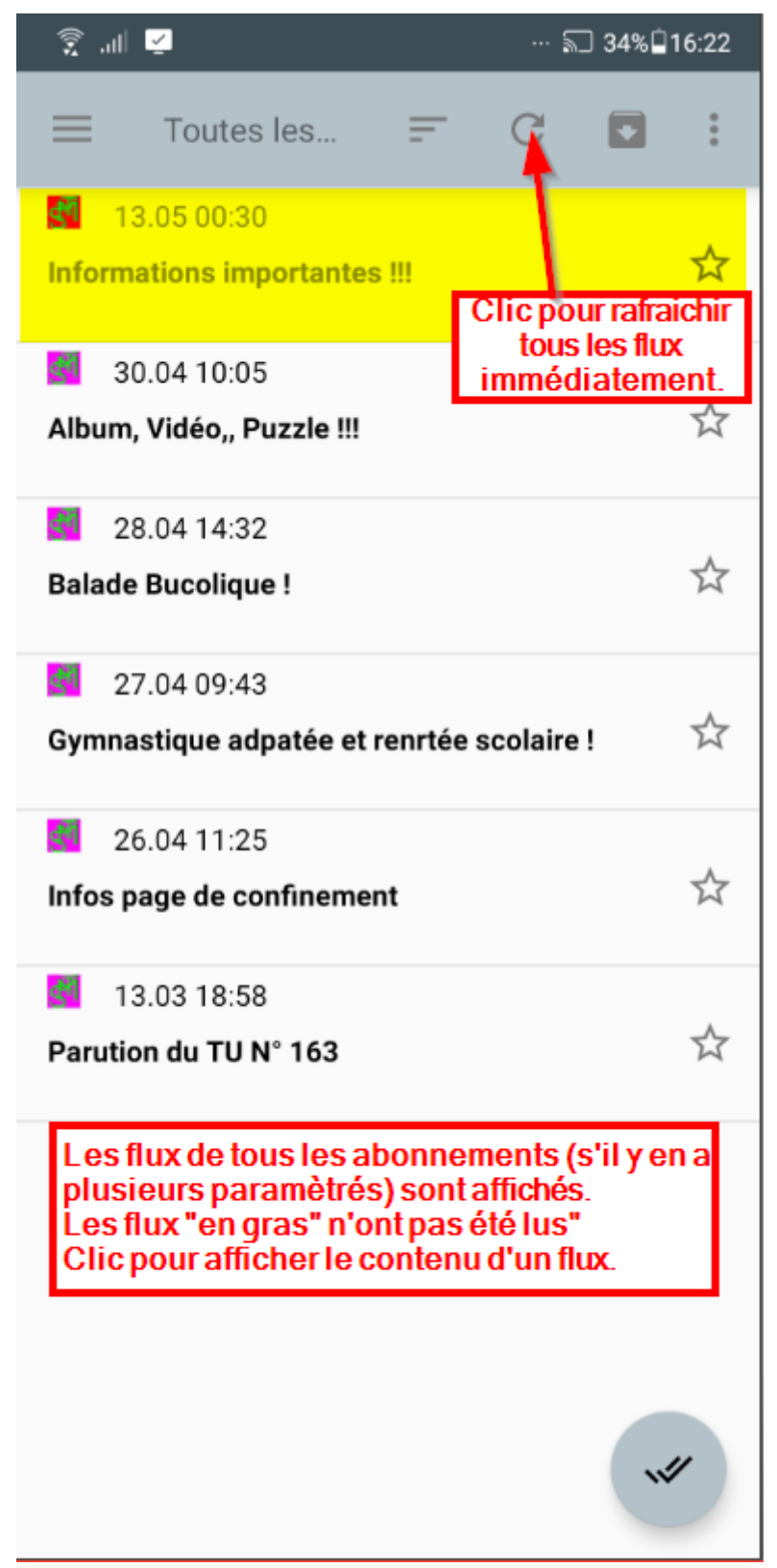

### Afficher le contenu d'un flux

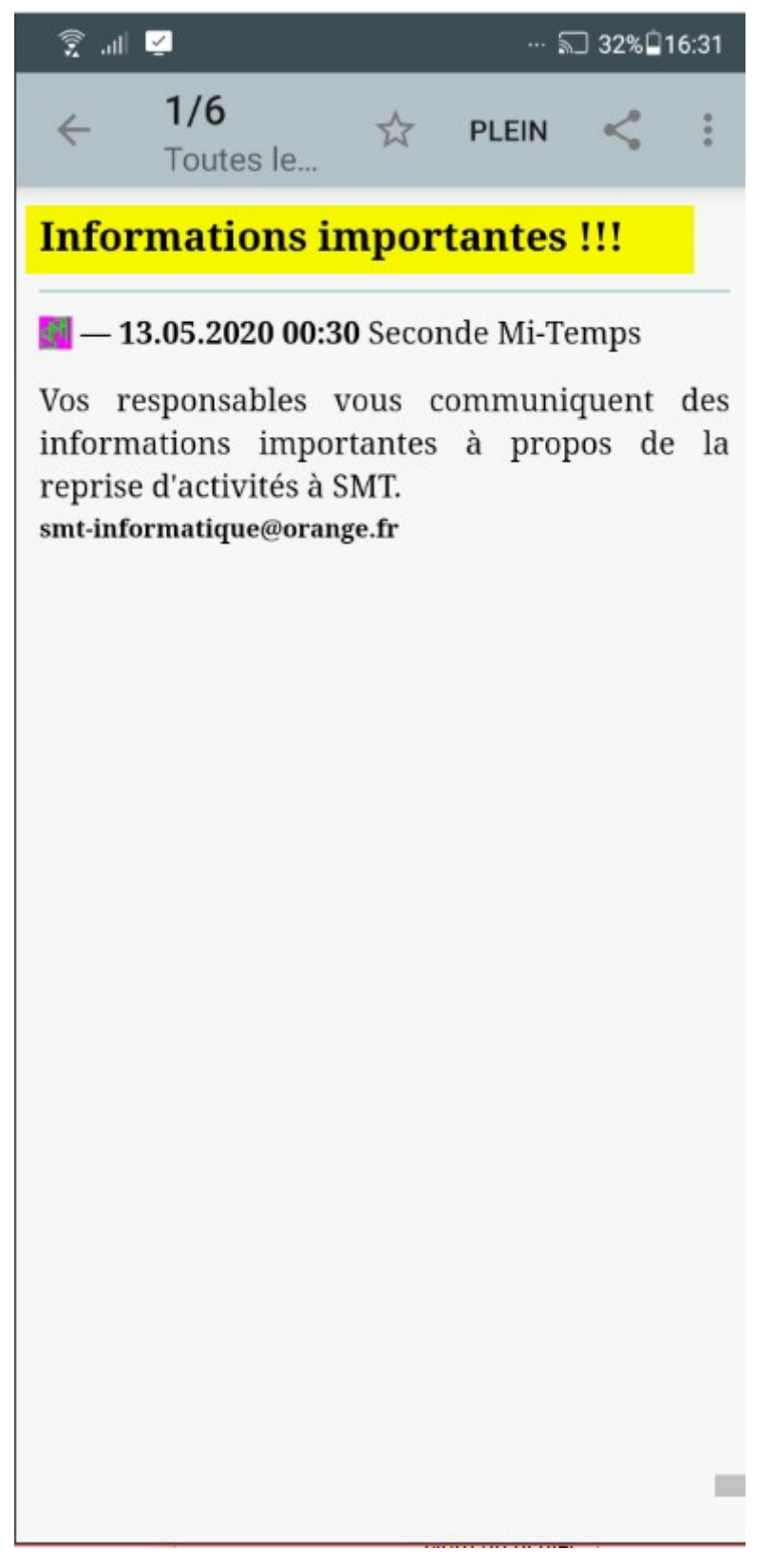